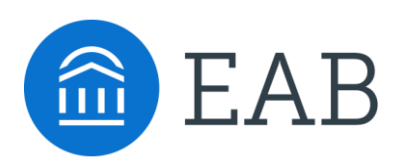

Student Success Collaborative

# **Advanced Search User Guide**

How to Build Commonly Used Queries to Identify Specific Student Groups

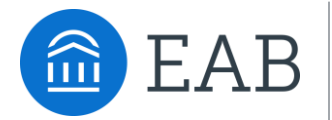

# **Advanced Search User Guide**

How to Build Commonly Used Queries to Identify Specific Student Groups

In this user guide, we have compiled a selection of frequently used searches and included instructions as to how to create these searches, situations where these searches can be helpful, important information about the parameters of the searches, and the expected results returned. If you have questions regarding a specific query not included in this guide, please reach out to your Dedicated Consultant for support.

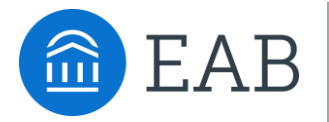

## **Student Information**

Use this group of filters to search for students by personal identifying information, such as name, ID, gender, race, category, or tag.

**Objective**: Find students that are in a specific category or are associated with a specific tag

 $\square$ 

Advisors might use this search to identify students that are associated with a specific group on campus that have completed specific milestones.

**Example**: Students in the baseball category who attended orientation

| New Search                                             |                                              |                                    |                                                     |                  |
|--------------------------------------------------------|----------------------------------------------|------------------------------------|-----------------------------------------------------|------------------|
| Saved Searches +                                       |                                              | Be sure to select the type of user |                                                     |                  |
| Keywords (First Name, Last Name, E-mail, Student ID)   | Type?                                        |                                    | you want to query.                                  |                  |
|                                                        | Students                                     | *                                  |                                                     |                  |
| Student Information First Name, Last Name, Student ID, | :<br>Category, Tag, Gender, Race, Watch List |                                    |                                                     |                  |
| First Name?                                            | Last Name?                                   | Fr                                 | rom Last Name? To Last Name?                        | Student ID?      |
|                                                        |                                              |                                    |                                                     |                  |
| Gender                                                 | Race                                         | W                                  | /atch List (In Any of These)                        | Transfer Student |
| All                                                    | All                                          | • /                                | All                                                 | Апу              |
| Category (In Any of these)?                            |                                              |                                    |                                                     |                  |
| Tag (In Any of these) <sup>7</sup>                     | Click<br>Cate                                | c on the<br>gory a                 | e `+′ sign icons to expand<br>nd Tag logic options. |                  |

**Objective**: Find students on a specific watch list.

An advisor might use this search to determine which students on his or her watch list may be in a given category, have a GPA, or is nearing the graduation credit threshold.

**Example**: Students on the 'Tracking Honor students' watch list who intend to transfer

| Gender                       | Race | Watch List (In Any of These) |
|------------------------------|------|------------------------------|
| All                          | All  | * Tracking Honor students    |
| Conserve the Arm of Alarma ? |      |                              |
| Category (In Any of these)   |      |                              |
| All                          |      |                              |
|                              |      |                              |
| Tag (In Any of these)?       |      |                              |
| * Intends to Transfer        |      |                              |
|                              |      |                              |

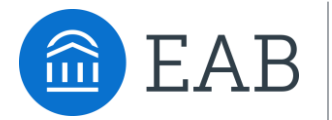

## **Enrollment History**

Create logic statements to search for students by their enrollment status in a variety of terms.

**Objective**: Find students enrolled in the current semester

| New Search                                             |                 |                                                               |  |
|--------------------------------------------------------|-----------------|---------------------------------------------------------------|--|
| Saved Searches +                                       |                 |                                                               |  |
| Keywords (First Name, Last Name, E-mail, Student ID)   | Type?           |                                                               |  |
|                                                        | Students        |                                                               |  |
| Student Information First Name, Last Name, Student ID, | , Category, Tag | . Gender, Race, Watch List                                    |  |
| Enrollment History Enrollment Terms                    |                 | Click on the `+' sign icon to<br>expand Enrollment Term logic |  |
| Enrollment Terms (In Any of these)?                    |                 | options.                                                      |  |
| × Spring Semester 2017                                 |                 |                                                               |  |

**Objective**: Find students that were enrolled in a past semester but are not enrolled in the current semester

Advisors might use this search to identify students that were previously enrolled in taking courses but have not returned to school for the current semester. These students might benefit from a second-look to determine why they did not persist.

**Example**: Students that were enrolled in Fall Semester 2016 but are not enrolled in Spring Semester 2017

| Enro    | Ilment History Enrollment Terms                                                                |                                        |                                                               |                                                         |                 |
|---------|------------------------------------------------------------------------------------------------|----------------------------------------|---------------------------------------------------------------|---------------------------------------------------------|-----------------|
| Enrollm | ent Terms (In Any of these)?                                                                   | Enrollment Terms (In All of these) $?$ | -                                                             | Enrollment Terms (In None of these                      | e) <sup>?</sup> |
| All     | 3                                                                                              | 😠 Fall Semester 2016                   |                                                               | * Spring Semester 2017                                  |                 |
|         |                                                                                                |                                        |                                                               |                                                         |                 |
|         | Enter information in this field to find students that are/were enrolled in the selected terms. | )                                      | Enter information<br>find students that<br>enrolled in the se | n in this field to<br>It are/were NOT<br>elected terms. |                 |

4

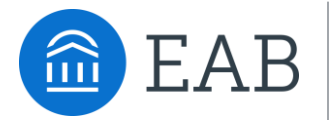

# Area of Study

Combine elements of this filter to search for students based on areas of study, including college affiliation, degree, concentration, or major.

**Objective**: Find students that are enrolled in a specific major or group of majors.

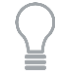

Faculty might use this search to see students that are currently enrolled in majors within the department they oversee. To compare the number of students currently enrolled in a given major to the number enrolled in past terms, add additional Enrollment History fields.

| Enrollment History Enrollment Terms                                                                                                    |                                                                                                    |                                        |
|----------------------------------------------------------------------------------------------------|----------------------------------------------------------------------------------------------------|----------------------------------------|
| Enrollment Terms (In Any of these)?                                                                                                    |                                                                                                    |                                        |
| x Spring Semester 2017                                                                                                    |                                                                                                    |                                        |
| Area of Study College/School, Degree, Concentration, Major                                                                                                    |                                                                                                    |                                        |
| College/School (In Any of These)? Concentrat                                                                                                    | tion (In Any of These) <sup>?</sup>                                                                         | Degree (In Any of These)?              |
| All                                                                                                    |                                                                                                    | All                                    |
| Major (In Any of these) <sup>?</sup>                                                                                                    |                                                                                                    |                                        |
| 🗶 Biological Science                                                                                                    |                                                                                                    |                                        |
| Clic                                                                                                    | ck on the `+' sign icon to expand                                                                           | d major logic options.                 |
| Major (In Any of these)? Major (In All                                                                                                    | of these)? Major (I                                                                                         | n None of these)?                      |
|                                                                                                    |                                                                                                    |                                        |
| × Biological Science                                                                                                    | All                                                                                                    |                                        |
| All Area of Study College/School, Degree, Concentration, Ma                                                                                                    | Further refine your sea<br>concentration, or degre                                                          | rch by selecting college,<br>ee type.  |
| All All Area of Study College/School, Degree, Concentration, Ma College/School (In Any of These)? All                                                                                                    | Further refine your sea<br>concentration, or degree                                                         | rch by selecting college,<br>ee type.  |
| All Area of Study College/School, Degree, Concentration, Ma College/School (In Any of These)? All                                                                                                    | Further refine your sea<br>concentration, or degree                                                         | rch by selecting college,<br>ee type.  |
| All     All     All     All     Area of Study College/School, Degree, Concentration, Ma     College/School (In Any of These)?     All     Major (In Any of these)?                                                                                                    | Further refine your sea<br>concentration, or degree<br>jor<br>Concentration (In Any of These)?              | ee type.                               |
| Image: mail biological Science       Image: mail biological Science         Area of Study       College/School, Degree, Concentration, Mail         College/School (In Any of These)?       Image: mail biological Science         Major (In Any of these)?       Image: mail biological Science         Image: mail biological Science       Image: mail biological Science                                                                                                    | Further refine your sea<br>concentration, or degre<br>jor<br>Concentration (In Any of These)?               | erch by selecting college,<br>ee type. |
| x Biological Science       All         Area of Study       College/School, Degree, Concentration, Ma         College/School (In Any of These)?       All         Major (In Any of these)?       All         x Biological Science       Image: College Angle Angle | Further refine your sea<br>concentration, or degree<br>ijor<br>Concentration (In Any of These) <sup>?</sup> | ee type.                               |

5

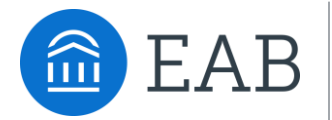

#### **Performance Data**

Search using these filters to segment student groups by GPA, credits earned, and hours attempted.

**Objective**: Find students that have a GPA within specific range

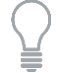

Advisors might use this search to identify students in the 'murky middle' so that they can run targeted advising campaigns.

|                      |                      | Further refine your search by layering on high school GPA filters. |                       |                      |                                  |
|----------------------|----------------------|--------------------------------------------------------------------|-----------------------|----------------------|----------------------------------|
| Performance Data GP/ | A, Hours, Credits    |                                                                    |                       |                      |                                  |
| Min. Cumulative GPA? | Max. Cumulative GPA? | Min. High-School GPA?                                              | Max. High-School GPA? |                      |                                  |
| 2.00                 | 2.50                 | 0.00                                                               | 5.00                  |                      |                                  |
| Min. Credits Earned? | Max. Credits Earned? | Min. Hours Attempted?                                              | Max. Hours Attempted? | Min. Credit Comp. %? | Max. Credit Comp. % <sup>?</sup> |
| 0                    | 999                  | 0                                                                  | 999                   | 0                    | 100                              |

**Objective**: Find students that have earned credits within specific range

Advisors might use this search to identify students who are nearing graduation to remind them about any graduation-related applications.

| Performance Da                   | ata GPA, Hours, Credits          |                       |                       |                                  |                                  |
|----------------------------------|----------------------------------|-----------------------|-----------------------|----------------------------------|----------------------------------|
| Min. Cumulative GPA?             | Max. Cumulative GPA?             | Min. High-School GPA? | Max. High-School GPA? |                                  |                                  |
| 0.00                             | 5.00                             | 0.00                  | 5.00                  |                                  |                                  |
| Min. Credits Earned <sup>?</sup> | Max. Credits Earned?             | Min. Hours Attempted? | Max. Hours Attempted? | Min. Credit Comp. % <sup>?</sup> | Max. Credit Comp. % <sup>?</sup> |
| 90                               | 105                              | 0                     | 999                   | 0                                | 100                              |
|                                  |                                  |                       |                       | •                                |                                  |
|                                  | You can also sear<br>percentage. | rch by credit com     | pletion               |                                  |                                  |

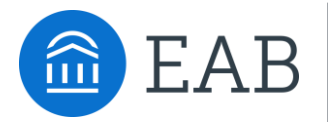

## Term Data

Select conditions within this group of filters to run a search for students using information associated with a specific term.

**Objective**: Find students that were enrolled in a course with a specific professor in the previous term.

) Faculty might use this search to identify students who took one of their courses in a past term.

| Term Data Classification, Section Tag, Term GPA |     |                                         |
|-------------------------------------------------|-----|-----------------------------------------|
| Term                                            |     |                                         |
| Fall Semester 2016                              | •   |                                         |
| Min. Term GPA?                                  |     |                                         |
| 0.00                                            | <   | Further refine your search by filtering |
| Max. Term GPA <sup>?</sup>                      |     | by student classification, term GPA.,   |
| 5.00                                            |     | or course section.                      |
| Enrolled with Professor?                        |     |                                         |
| Kilpatrick, Steven                              | × • |                                         |
| Section Tagged With?                            | K   |                                         |
| All                                             | -   |                                         |
| Classification (In Any of these)?               |     |                                         |
| All                                             |     |                                         |
| Classification (In None of these)?              |     |                                         |
| All                                             |     |                                         |

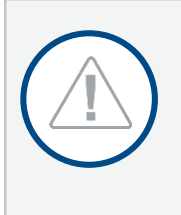

It is important to remember that any additional filters you select within the Term Data bucket are associated with the term you have selected. In this instance, we are searching for students who were enrolled in a *past* course with Professor Kilpatrick in Fall Semester 2016. The students who return in the results will fit the parameters of this search, but their *current* data will display.

7

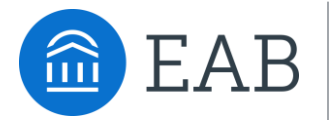

#### **Course Data**

Utilize this group of filters to query students based on courses, section, and status.

**Objective**: Find students that registered for a specific course in a previous or current semester.

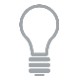

Advisors might use this search to identify students who have not yet registered for an important required course for a given major.

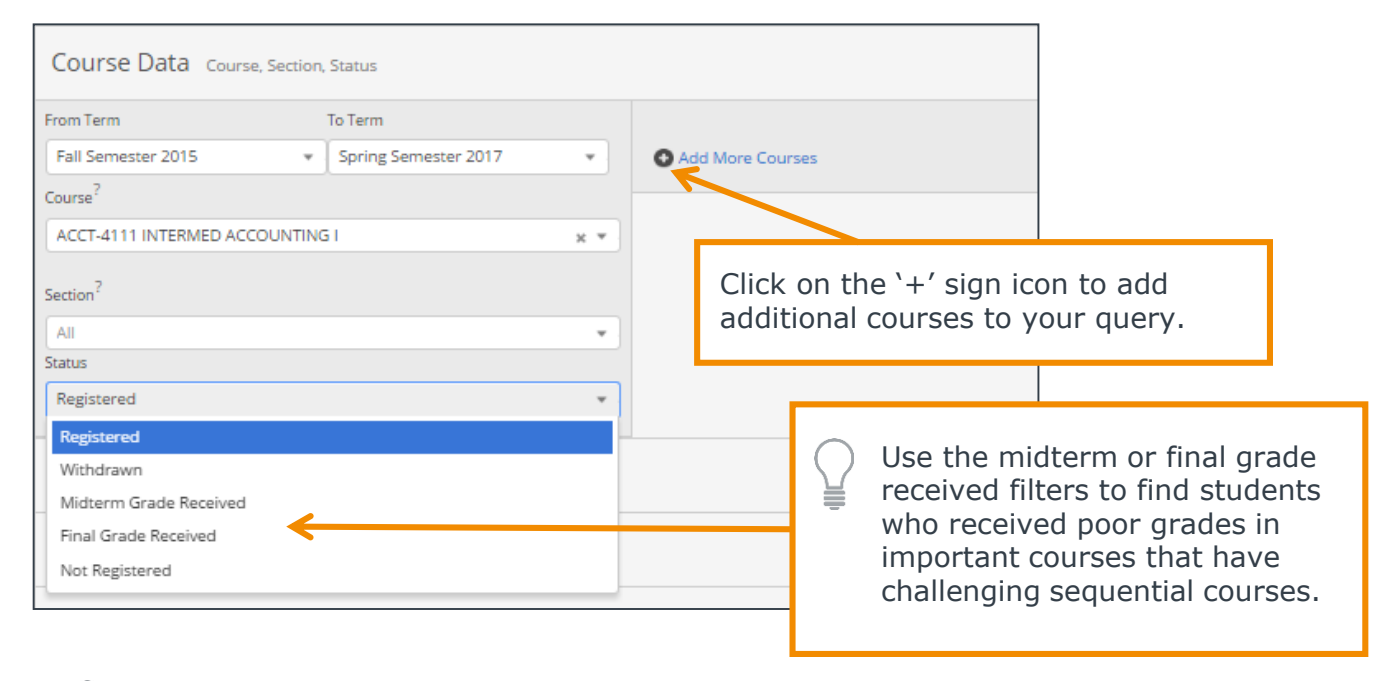

Advisors might add additional filters to identify students who are registered for a specific course in an upcoming semester, but withdrew from a prerequisite course in a previous term.

| Course Data Course, Section, Status |                           |                      |   |                  |  |
|-------------------------------------|---------------------------|----------------------|---|------------------|--|
| From Term To Term                   | x<br>From Term            | To Term              | x | Add More Courses |  |
| Spring Semester 2017                | Fall Semester 2015 🔹      | Fall Semester 2016 🔹 |   | -                |  |
| Course <sup>?</sup>                 | Course?                   |                      |   |                  |  |
| ACCT-4111 INTERMED ACCOUNTING I     | ECE-3603 MATHEMATICS METH | IODS PRIMARY * *     |   |                  |  |
| Section <sup>?</sup>                | Section?                  |                      |   |                  |  |
| 003 x *                             | All                       | Ŧ                    |   |                  |  |
| Status                              | Status                    |                      |   |                  |  |
| Registered                          | Withdrawn                 | -                    | • |                  |  |

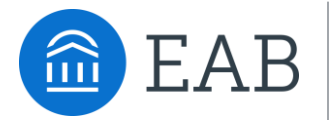

# **Assigned To**

Enter information into fields in this bucket to pull lists of students assigned to specific advisors, tutors, or coaches.

**Objective**: Find students that are assigned to an advisor.

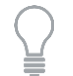

Advisors might use this search to identify students who have been assigned to them for a given semester.

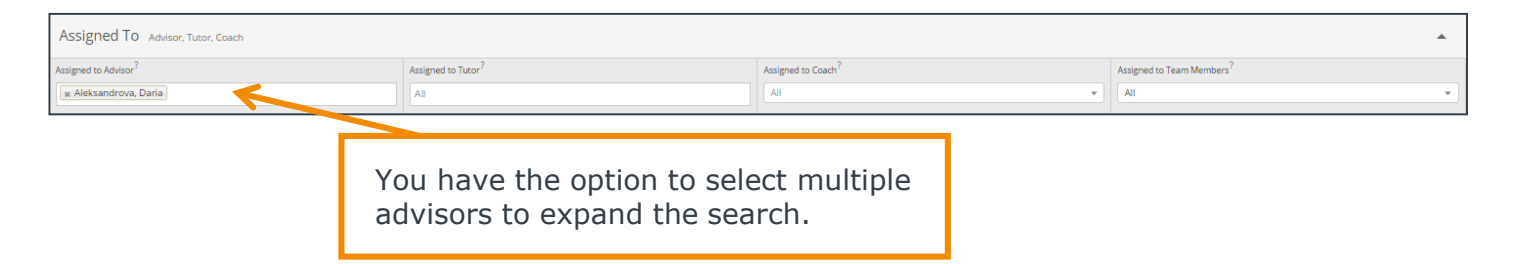

## **Success Indicators**

Run a search using these filters to identify students based on predicted risk level or success marker completion status.

**Objective**: Find students that are have an upcoming success marker and a specific risk level.

Advisors might use this search to identify students who have important key courses coming up and might need additional support.

| Success Indicators Predicted Risk Level, Success Markers |                                               |                                   |                                   |
|----------------------------------------------------------|-----------------------------------------------|-----------------------------------|-----------------------------------|
| Predicted Risk Level (In Any of these)?                  | Success Marker (In All of these) <sup>?</sup> | Min. # of Missed Success Markers? | Max. # of Missed Success Markers? |
| × Moderate Predicted Risk Level                          | * CHEM1211K; B-; 0-15                         | 0                                 | 999                               |
|                                                          | Success Marker Status?                        |                                   |                                   |
|                                                          | Upcoming x *                                  |                                   |                                   |